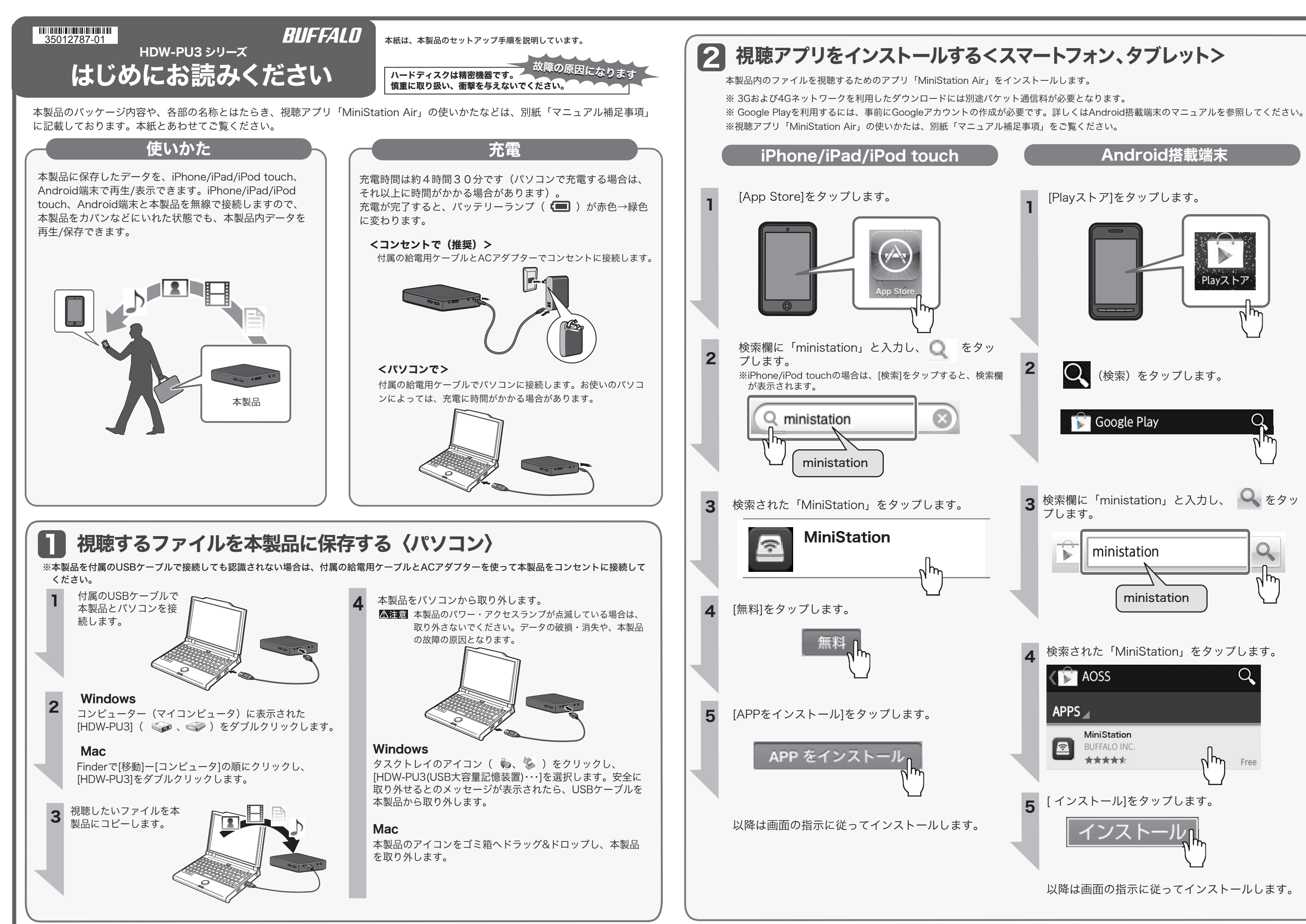

## Android搭載端末 [Playストア]をタップします。 Playストア (検索)をタップします。 **Google Play** 検索欄に「ministation」と入力し、 🔍 をタッ 3 プします。 Q ministation Jh ministation 検索された「MiniStation」をタップします。 AOSS APPS 🖌 MiniStation ŝ **BUFFALO INC.** \*\*\*\* Free [インストール]をタップします。 以降は画面の指示に従ってインストールします。

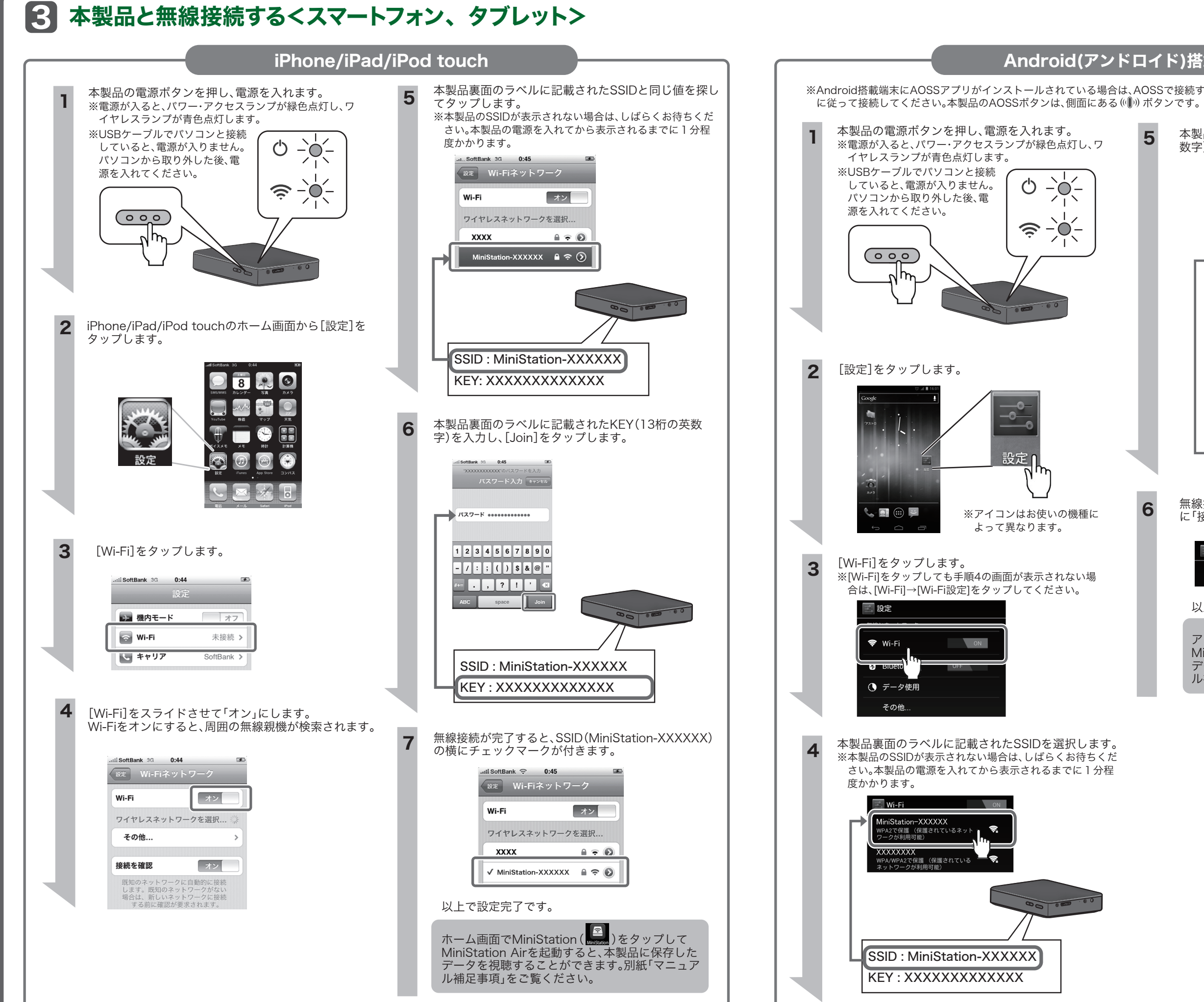

本製品の電源ボタンを押し、電源を入れます。 5 ※電源が入ると、パワー・アクセスランプが緑色点灯し、ワ イヤレスランプが青色点灯します。 ※USBケーブルでパソコンと接続 Ċ -`0]-していると、電源が入りません。 パソコンから取り外した後、電 源を入れてください。 9 Č)  $(\circ \circ \circ)$ [設定]をタップします。 設定 6 . 🖸 🌐 📮 ※アイコンはお使いの機種に よって異なります。 [Wi-Fi]をタップします。 ※[Wi-Fi]をタップしても手順4の画面が表示されない場 合は、[Wi-Fi]→[Wi-Fi設定]をタップしてください。 🗢 Wi-Fi ON データ使用 その他.. 本製品裏面のラベルに記載されたSSIDを選択します。 ※本製品のSSIDが表示されない場合は、しばらくお待ちくだ さい。本製品の電源を入れてから表示されるまでに1分程 度かかります。 🗧 Wi-Fi iniStation-XXXXXX で保護(保護されているネット が利用可能) XXXXXXXXX 2で保護(保護されている

## Android(アンドロイド)搭載端末

※Android搭載端末にAOSSアプリがインストールされている場合は、AOSSで接続することができます。AOSSアプリを起動し、画面の指示

本製品裏面のラベルに記載されたKEY(13桁の英

数字)を入力し、[接続]をタップします。 雷波強度 VPA2 PS  $\bigcirc$ ..... パスワードを表示する 接続 2 SSID : MiniStation-XXXXXX KEY: XXXXXXXXXXXXXX

無線接続が完了するとSSID(MiniStation-XXXXXX) に「接続済み」と表示されます。

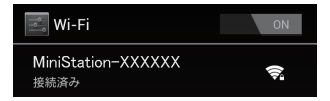

以上で設定完了です。

アプリからMiniStation( MiniStation Airを起動すると、本製品に保存した データを視聴することができます。別紙「マニュア ル補足事項」をご覧ください。